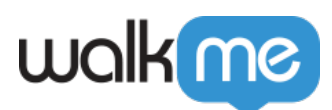

# Lilt Translation Integration

## Brief Overview

Once you are familiar with <u>Text & Multi-Language</u> at WalkMe, you can take advantage of the translation integration that allows you to manage your translations directly inside the product.

WalkMe has partnered with several service providers, including Lilt, to make the translation process seamless for our customers.

These services can be managed from the **WalkMe Console** at **console.walkme.com** in the "Translation Services" and "Integrations" pages.

### Use Cases

- Automated translation process
- Low-cost and highly efficient translations

#### How It Works

Lilt makes translating WalkMe content to multiple languages more efficient. It takes one business day to translate 2,000 words. For every additional language, it will take one additional business day to translate. For all languages available, the translation price is \$0.17 per word.

Lilt keeps a history of all the words it has already translated through its service and will not retranslate or re-charge any duplicate words and phrases. If your WalkMe content changes, the next time you place a translation order Lilt will identify the changes and automatically re-translate the words accordingly.

Lilt is unable to recognize existing translations that were translated through a separate provider.

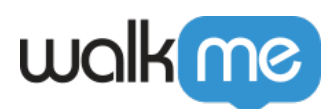

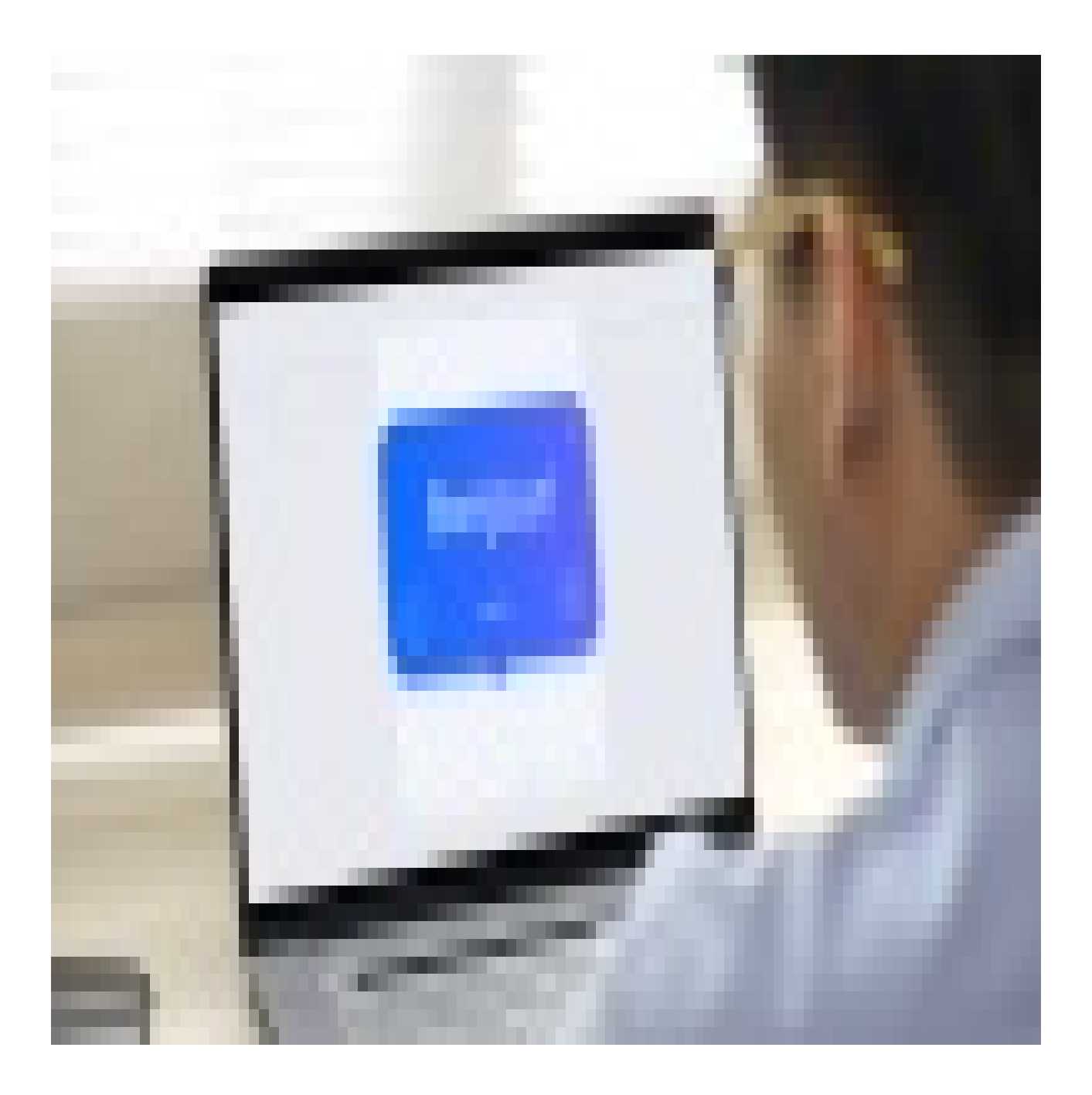

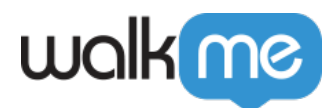

## **Translation Services**

**Please note:** Lilt Translation Integration currently only supports translating from English to another language.

On the Translation Services page you can view the status of your translation orders and order new translation projects.

Use the Order New Translation button to start a new project.

You will see the following for each order:

- 1. Translation vendor
- 2. Order name
- 3. Ordered by
- 4. Order ID
- 5. Order date
- 6. Order status:
  - Draft
  - In progress
  - Pending payment
  - Completed
- 7. Action buttons:
  - $\circ\,$  Trash icon Delete order
  - Mail icon Contact Lilt
  - $\circ~$  Download icon Download order invoice

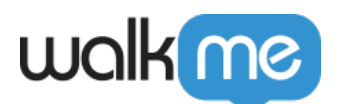

| walkme                   | HOME | INSIGHT      | 'S SHARE                               |                  |          |               |                                     |                       |
|--------------------------|------|--------------|----------------------------------------|------------------|----------|---------------|-------------------------------------|-----------------------|
| Installation             | Ŀ    | Translati    | on Services                            |                  |          |               | Default System 💌                    | Order new translation |
| Users & Roles            |      | Manage and m | onitor your current translation orders |                  |          |               |                                     |                       |
| Systems                  |      | Vendor       | Order Name                             | Ordered by       | Order ID | Order Date    | Order Status                        |                       |
| Text & Multi-Language    |      | Duit         | My Translation Project 01              | 🐑 Ana Trantow    | 239we7   | June 2, 2021  | <ul> <li>Pending Payment</li> </ul> | Ū 🗹 🕹                 |
| My Languages             |      |              |                                        |                  |          |               |                                     |                       |
| Translation Services New |      | ⊡uur         | New Content Translation                | Rowland O'Conner | 239we7   | July 19, 2021 | • In Progress ③                     |                       |
| Translations             |      |              |                                        |                  |          |               |                                     |                       |
| Export                   |      | Our          | Translation Project 2                  | Rowland O'Conner | 239we7   | July 19, 2021 | • In Progress ③                     |                       |
| Import                   |      |              |                                        |                  |          |               |                                     |                       |
| Activities               |      | ⊡uur         | Translate Campaign 2021                | 🐑 Ana Trantow    | 239we7   | May 28, 2021  | <ul> <li>Completed</li> </ul>       |                       |
| Integrations             |      |              |                                        |                  |          |               |                                     |                       |
|                          |      | Duur         | Translation for old content            | 🐑 Ana Trantow    | 239we7   | June 2, 2021  | <ul> <li>Draft</li> </ul>           | Resume Order          |
|                          |      |              |                                        |                  |          |               |                                     |                       |

#### Clicking on an order will show more details:

| walking H                        | IOME INSIGHT | 'S SHARE                    |                   |          |      | My Transla                          | ition Project 0                   | 1                  |                       | ×          |
|----------------------------------|--------------|-----------------------------|-------------------|----------|------|-------------------------------------|-----------------------------------|--------------------|-----------------------|------------|
| Installation<br>Users & Roles    | Translati    | on Services                 |                   |          |      | Vendor                              | Order Status In Progress ③        |                    |                       |            |
|                                  | Vendor       | Order Name                  | Ordered by        | Order ID | Orde | Order ID                            | Order Date                        | Ordere             | d by                  |            |
| Systems<br>Text & Multi-Language | Outr         | My Translation Project 01   | 👰 Ana Trantow     | 239we7   | June | 239we7                              | Dec 26, 2021                      | 9                  | Caylin Murpl          | тy         |
| My Languages                     |              |                             |                   |          |      | Order Summ                          | ary                               |                    |                       | ٹ          |
| Translation Services New         | ອັບຫ         | New Content Translation     | Rowland O'Conner  | 239we7   | July | Translate from Enviro<br>Production | nment                             |                    |                       |            |
| Translations                     | Rut          | Translation Project 2       | Reutland O'Conner | 220      | lube | Content Status<br>Published Publi   | shed and Modified                 |                    |                       |            |
| Export                           | E cici       | Tanslation Project 2        | Rowland O conner  | 239We7   | July |                                     |                                   |                    |                       |            |
| Import                           |              |                             | ~                 |          |      | Items missing tra                   | nslation Translation              | = Default          |                       |            |
| Activities                       | Ξuu          | Translate Campaign 2021     | 🐑 Ana Trantow     | 239we7   | May  |                                     |                                   |                    |                       |            |
| Integrations                     |              |                             |                   |          |      | Translation C                       | uote                              |                    |                       |            |
|                                  | Duσ          | Translation for old content | 👰 Ana Trantow     | 239we7   | June | Total Words<br>1,948 words          | Words to Translate<br>1,284 words | Total Pr<br>\$ 531 | ice (\$)<br>.87       |            |
|                                  |              |                             |                   |          |      | Language                            | Translation<br>status             | Total<br>Words     | Words to<br>Translate | Price (\$) |
|                                  |              |                             |                   |          |      | Albanian                            | Pending                           | 945                | 325                   | 188.5      |
|                                  |              |                             |                   |          |      | Dutch                               | <ul> <li>Completed</li> </ul>     | 757                | 314                   | 163.2      |
|                                  |              |                             |                   |          |      | French Canadian                     | <ul> <li>Completed</li> </ul>     | 655                | 167                   | 35.07      |
|                                  |              |                             |                   |          |      | German                              | <ul> <li>In Progress</li> </ul>   | 788                | 618                   | 92.7       |
|                                  |              |                             |                   |          |      | Chinese Simpl                       | <ul> <li>Completed</li> </ul>     | 744                | 314                   | 163.2      |
|                                  |              |                             |                   |          |      | French                              | <ul> <li>Completed</li> </ul>     | 201                | 167                   | 35.07      |
|                                  |              |                             |                   |          |      | German                              | <ul> <li>In Progress</li> </ul>   | 618                | 618                   | 92.7       |
|                                  |              |                             |                   |          |      |                                     |                                   |                    | 🖸 Conta               | at Liit    |

71 Stevenson Street, Floor 20 San Francisco, CA 94105 | 245 Fifth Avenue, STE 1501 New York, NY, 10016 | 421 Fayetteville St STE 215 Raleigh, NC 27601 www.walkme.com

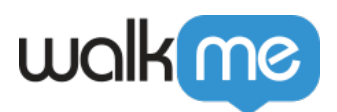

### How to Request a Translation

#### 1. Select Content to Translate

 $\circ~$  Select either individual WalkMe items or entire folders

| < Order new tro | Inslation                                 | STEP 1<br>Select Content               | STEP 2 STEP 3 Choose Languages Request Approval                                | Continue |
|-----------------|-------------------------------------------|----------------------------------------|--------------------------------------------------------------------------------|----------|
|                 | Select Conter<br>Select the folders or de | <b>1t</b><br>ployables, source, and st | tatus of the content you'd like to translate. $\odot$                          |          |
|                 | = Q  Find                                 | × 🖸                                    | Content Settings                                                               |          |
|                 | Home                                      | ¢Ξ                                     | Translation Project Name                                                       |          |
|                 | Smart Walk-Thru for new use               | ers in the system                      | WalkMe — Lilt — Translation Project 01                                         |          |
|                 | 🗌 📗 Folder name 1 lorem ipsum             |                                        | Content Source                                                                 |          |
|                 | 🗌 📗 Folder name 2 lorem ipsum             |                                        | Production Test Environment 1 Environment 2                                    |          |
|                 | 🔲 顾 WalkMe General                        |                                        | Contract Status                                                                |          |
|                 | 🗌 😂 🔹 Send me my order                    | MA MA MA +5                            | Published × Published and Modified × +2 ×                                      |          |
|                 | Send me my order                          | MA MA MA +5                            |                                                                                |          |
|                 | <ul> <li>My ShoutOut name</li> </ul>      | MA MA MA +5                            | Include in File                                                                |          |
|                 | Send me my order                          | MA MA MA +5                            | Items missing translation $\times$ Translation = Default $\times$ $\checkmark$ |          |
|                 | 🗌 🗁 • Send me my order                    | MA MA                                  |                                                                                |          |
|                 | 🗌 😂 🖲 Send me my order                    | MA MA MA                               |                                                                                |          |
|                 | 🗌 😂 🔹 Send me my order                    | MA MA                                  |                                                                                |          |
|                 | 🗌 😂 🔹 Send me my order                    | MA MA MA                               |                                                                                |          |
|                 | 🗌 😂 🔹 Send me my order                    | MA MA MA +5                            |                                                                                |          |
|                 | 🗌 📇 🔹 Send me my order                    | MA MA MA +5                            |                                                                                |          |
|                 | 🗌 📇 🔹 Send me my order                    | MA MA MA                               |                                                                                |          |
|                 | 🔲 😂 🔹 Send me my order                    | MA MA                                  |                                                                                |          |

#### 2. Select the Content Settings

- Content Source: Select the environment
- $\circ\,$  Content Status: Published, Published and Modified, or Draft
- $\circ\,$  Include in File
  - Items missing translation: items that have no existing translation
  - Translation = Default: translated text will be the same as the default language text
- 3. Choose Languages
  - $\circ$  Select the languages you would like the chosen content to be translated into
  - $\circ$  You will only be able to select from the languages supported by the translation vendor
  - $\circ\,$  Customers can order translation in a specific language and dialect [e.g English (US) or English (UK)]
  - If you need to add a new language for translation, Lilt will check if that language is configured already on your WalkMe account and will automatically add it if it does not yet exist.

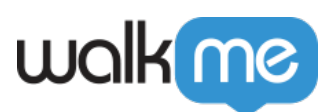

| Select which language      | es you would like your original li | anguage content to be translat     | ed into.                           |                              |                          |                          |                                |
|----------------------------|------------------------------------|------------------------------------|------------------------------------|------------------------------|--------------------------|--------------------------|--------------------------------|
|                            |                                    |                                    |                                    |                              |                          |                          |                                |
| C Search languages         |                                    |                                    |                                    |                              |                          |                          |                                |
| Acholi                     | Afrikaans                          | Albanian                           | Amharic                            | 🗌 Arabic (Algeria)           | Arabic (Bahrain)         | Arabic (Egypt)           | Arabic (Iraq)                  |
| Arabic (Jordan)            | Arabic (Kuwait)                    | Arabic (Lebanon)                   | Arabic (Libya)                     | Arabic (Morocco)             | Arabic (Oman)            | Arabic (Qatar)           | Arabic (Saudi Arabia)          |
| Arabic (Sudan)             | Arabic (Syrian Arab Republic)      | Arabic (Tunisia)                   | Arabic (United Arab Emirates)      | Arabic (Yemen)               | Armenian (Armenia)       | Assamese                 | Azeri (Azerbaijan)             |
| Balochi                    | Belarusian (Belarus)               | 🗌 Bengali (Bangladesh)             | 🗌 Bengali (India)                  | Bosnian (Bosnia and Herzegov | i 🗌 Bulgarian (Bulgaria) | Burmese (Myanmar)        | Catalan (Spain)                |
| Chinese (Simplified) (PRC) | Chinese (Simplified) (Singapor     | e 🗌 Chinese (Traditional) (Hong Ko | r 🗌 Chinese (Traditional) (Taiwan) | Creole (Haiti)               | Croatian (Croatia)       | Czech (Czech Republic)   | Danish (Denmark)               |
| 🗌 Dari (Afghanistan)       | Dhuluo                             | Dutch (Belgium)                    | Dutch (Netherlands)                | Eastern Balochi              | English (Australia)      | English (Canada)         | English (India)                |
| English (Ireland)          | English (Malta)                    | English (New Zealand)              | English (Philippines)              | English (Singapore)          | English (South Africa)   | English (United Kingdom) | English (United States)        |
| Estonian (Estonia)         | Ewe                                | 🗌 Filipino; Pilipino               | Finnish (Finland)                  | French (Belgium)             | French (Canada)          | French (Côte d'Ivoire)   | French (Democratic Republic of |
| French (France)            | French (Luxembourg)                | French (Switzerland)               | Georgian                           | 🗌 German (Austria)           | German (Germany)         | German (Greece)          | German (Luxembourg)            |
| German (Switzerland)       | Greek (Cyprus)                     | Greek (Greece)                     | 🗌 Gujarati                         | Hausa                        | Hebrew (Israel)          | 🗌 Hijazi                 | 🗌 Hindi (India)                |
| Hmong                      | Hungarian (Hungary)                | Dibibio                            | lcelandic (lceland)                | 🗌 Indonesian (Indonesia)     | 🗌 Italian (Italy)        | Italian (Switzerland)    | 🗌 Japanese (Japan)             |
| Javanese                   | Kachi                              | Kannada                            | 🗌 Kazakh (Kazakhstan)              | Cambodia)                    | Kinyarwanda (Rwanda)     | C Kiyombe                | 🗌 Korean (Korea)               |
| Koroshi                    |                                    | Latvian (Latvia)                   | 🗍 Lithuanian (Lithuania)           | □Lozi                        | Malagasy                 | Malay (Malaysia)         | Malavalam                      |

#### 4. Request Approval

- $\circ~$  Note that the translation price quote shows an overview of the translation cost for your selected languages and words
- $\circ~$  Enter the email addresses of the approver and press  $\boldsymbol{Send}$ 
  - This will send an email to the approver(s) with the order summary and payment instructions
  - Note that clicking Send does not initiate payment

| Translation Services Confirmation                                                   | 1                                                       | Translation                                                | Quote ?                                                            |                                                                                     |                                                                        |                  |   |
|-------------------------------------------------------------------------------------|---------------------------------------------------------|------------------------------------------------------------|--------------------------------------------------------------------|-------------------------------------------------------------------------------------|------------------------------------------------------------------------|------------------|---|
| Once your order is placed, an email wit<br>payment instructions will be sent to the | h the order summary and<br>recipients. You may edit the | Language                                                   | Total Words                                                        | Words to Translate                                                                  | Price / word (\$)                                                      | Total Price (\$) |   |
| note below for your approving manager                                               | r or finance team.                                      | Albanian                                                   | 325                                                                | 143                                                                                 | 0.58                                                                   | 188.5            |   |
| Add recipients                                                                      |                                                         | Dutch                                                      | 314                                                                | 256                                                                                 | 0.44                                                                   | 163.2            |   |
| randomuser@gmail.com × man                                                          | Prove Enter to add email                                | French                                                     | 167                                                                | 167                                                                                 | 0.21                                                                   | 35.07            | Û |
| Add a Note                                                                          |                                                         | German                                                     | 618                                                                | 471                                                                                 | 0.15                                                                   | 92.7             |   |
| Hi!<br>Please approve the payment for [Wall<br>services.                            | Me Order Name] translation                              | 5 languages                                                | not include applica                                                | 1,529 words                                                                         |                                                                        | \$ 531.87*       |   |
| Review our <u>Terms and Conditions</u>                                              | 77/250                                                  | Previously transi<br>Estimated transi<br>count. You can tr | ated and repetitive<br>ation time from the<br>ack the status of ye | words will not apply to th<br>payment date correspon<br>our order at any time in th | se content count.<br>ds to the total content<br>le Translation Service | t<br>s tab       |   |

#### How to Approve a Translation

1. The approver will receive the request via email and can click Proceed to Payment

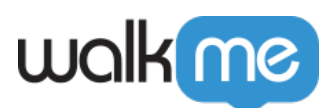

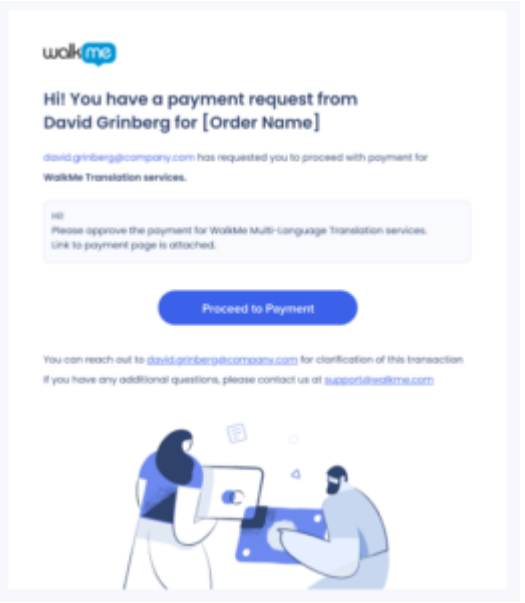

- 2. Fill out the Approve Payment form
  - $\circ\,$  Enter first name, last name, and email
  - If you have a purchase order through your company, you can enter it in the Purchase Order Number box (optional)
  - Check the agreement box, agreeing to the terms and conditions in the Lilt Inc. Master Services Agreement
  - Click Confirm Payment

| rvices of Lilt TEST fo<br>the approved, this order payment<br>of cycle and the translation ager<br>or content.                                                                                                    | r RND<br>t will be added to the next WalkMe<br>ncy will immediately start translating                                                                                                    | Order Date<br>June 07, 2022<br>1 Languages<br>Afrikaans | Service<br>Translation | Ore               | ered By          |
|----------------------------------------------------------------------------------------------------|----------------------------------------------------------------------------------------------------|---------------------------------------------------------|------------------------|-------------------|------------------|
| ist ivenire                                                                                                    | LOSI Neme                                                                                                    | Translation Quo                                         | ote                    |                   |                  |
| mail                                                                                                    |                                                                                                    | Language                                                | No. of words           | Price / word (\$) | Total Price (\$) |
|                                                                                                    |                                                                                                    | Afrikaans                                               | 88                     | 0.17              | 14.96            |
| urchase Order Number                                                                                                    | *Optional                                                                                                    | , ang ang ang                                           |                        |                   |                  |
|                                                                                                    | خ Order Form                                                                                                    |                                                         |                        |                   |                  |
| Customer understands and agres<br>Services ("Third Party Software"<br>conditions located at Lill inc. Me<br>Lill and the Customer. Customer<br>bound by the terms of such Thir<br>and agrees that WalkMe makes<br>constable Third Part (Calence) | ees that Customer's use of the Lilt<br>) is governed by the terms and<br>aster Services Agreement between<br>thas reviewed and agrees to be<br>rd Party Software and acknowledges<br>no representation or warranties with<br>and will have no liability in connection |                                                         |                        |                   |                  |

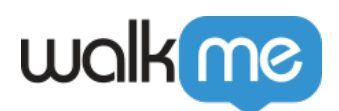

3. A popup message will let you know the payment was received

|                                                                                                    | June 07, 2022    | Translation  |                   | @walkme.com      |
|----------------------------------------------------------------------------------------------------|------------------|--------------|-------------------|------------------|
|                                                                                                    | 1 Languages      |              |                   |                  |
| Thank You!                                                                                             | Afrikaans        |              |                   |                  |
| Your payment was received                                                                              | Translation Quot | e            |                   |                  |
| We sent the confirmation email and invoice to the email                                                | Language         | No. of words | Price / word (\$) | Total Price (\$) |
| you provided.                                                                                          | Afrikaans        | 88           | 0.17              | 14.96            |
| @walkme.com will receive an email<br>update and see the status of translation orger in<br>WalkMe Admin | 1 Languages      | 88 words     |                   | 14.96 USD        |
| If you have any additional questions, please contact us at support@walkme.com                          |                  |              |                   |                  |
|                                                                                                    |                  |              |                   |                  |

4. Approvers will receive an email confirmation with the option to download the invoice

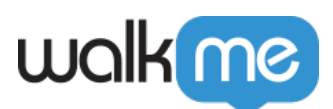

| The Estimated Inc.                     | eceived your p<br>station time is 1 basiness | payment                   | rds = 1 business day per |
|----------------------------------------|----------------------------------------------|---------------------------|--------------------------|
| ianguage. Previou                      | ity translated and repetitiv                 | a wonts will not apply to | the store count.         |
|                                        | Down                                         | load Involce              |                          |
| Order Summary                          |                                              |                           |                          |
| Order Outs                             | Samita                                       | Orthereof by              | ,                        |
| 07406/0010                             | Translation                                  | David-Ge                  | uberg.                   |
| Isegunge                               |                                              |                           |                          |
| Altikaans                              |                                              |                           |                          |
| Translation Queb                       |                                              |                           |                          |
| Language                               | No. of Words                                 | Price / word (d)          | Tatal Price (3)          |
| Atrikaans                              |                                              | 0.17                      | 14.98                    |
|                                        | 66 words                                     |                           | 8 14.96                  |
| 1 kanguaga                             |                                              |                           |                          |
| t languaga<br>T you have any qu        | estions, please contact us                   | at paper the store of     |                          |
| t <b>tanguaga</b><br>T you have any qu | entions, please contact un                   | et augest it wakers of    |                          |
| t <b>languaga</b><br>Eyou hare any qu  | estions, please contact us                   | e usoti tukni o           |                          |